**MIP Confidential** 

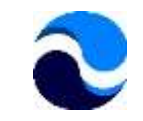

# Petunjuk Pengguna Intranet MIP

Permintaan Cuti/Ijin

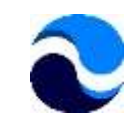

## Permintaan Cuti/ljin

- Permintaan ijin karyawan kepada manager apabila dia tidak dapat hadir di kantor selama ½ hari atau lebih karena berbagai macam sebab.
- Berbeda dengan log-book yang tidak memerlukan ijin manajer karena kunjungan ke pelanggan (terutama untuk sales/marketing).
- Terhubung dengan where-about dan TEA pada intranet untuk melakukan klaim perjalanan/biaya lainnya.
- Permintaan dilakukan dengan mengisi formulir di intranet MIP.
- Manajer terkait akan diberikan notifikasi via email untuk memberikan ijin atau menolak permintaan karyawan.
- Karyawan akan menerima notifikasi via email terkait keputusan manajernya.

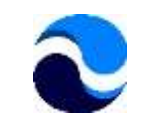

## Jenis Cuti/ljin

- 1. Absen yang diijinkan: Ijin yang diperbolehkan secara peraturan tenaga kerja tapi tidak termasuk dalam cuti di bawah ini (pernikahan karyawan sendiri, khitanan anak)
- Belasungkawa: Ijin karena ada keluarga inti yang meninggal (ayah/ibu/ mertua karyawan dan pasangan/anak karyawan)
- 3. Cuti ½ hari (pagi/siang)
- 4. Cuti Melahirkan: Bagi karyawan wanita yang melahirkan
- 5. Cuti Tahunan: cuti karyawan dengan jangka waktu 1 hari/lebih.
- 6. Sakit: Sesuai dengan peraturan perusahaan
- 7. Seminar/Training: Seminar/Pelatihan di dalam maupun di luar kota
- 8. Tugas Luar

Catatan: #1, 2, 4, 6, 7, 8: Tidak memotong jatah cuti karyawan selama sesuai dengan aturan perusahaan

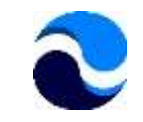

### Langkah-langkah

- Login ke Intranet MIP
- Pengajuan Formulir
- Pengisian Formulir
- Pemantauan Formulir
- Menyetujui/Menolak Permohonan (Manajer)

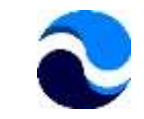

#### Login ke Intranet MIP

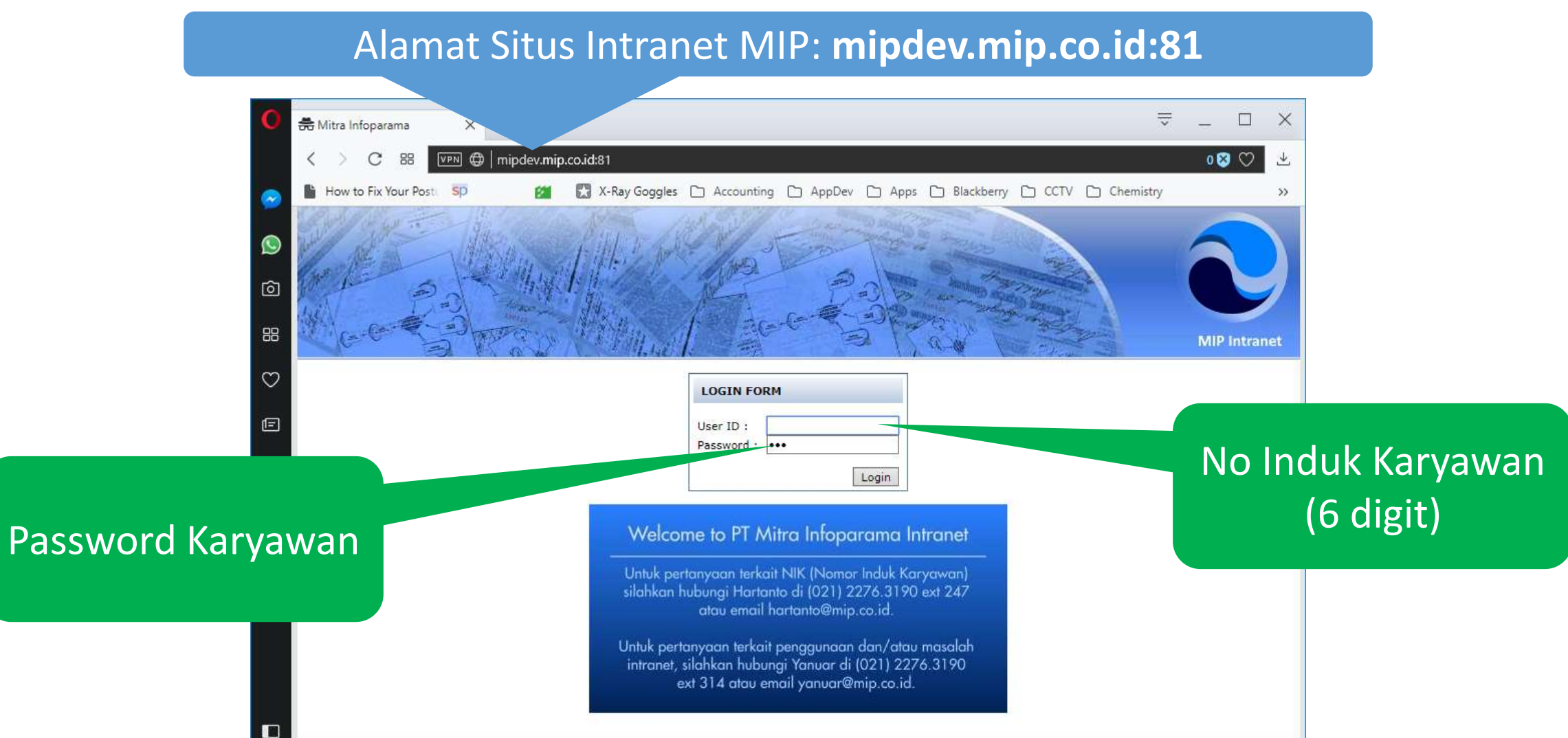

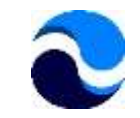

### Login ke Intranet MIP

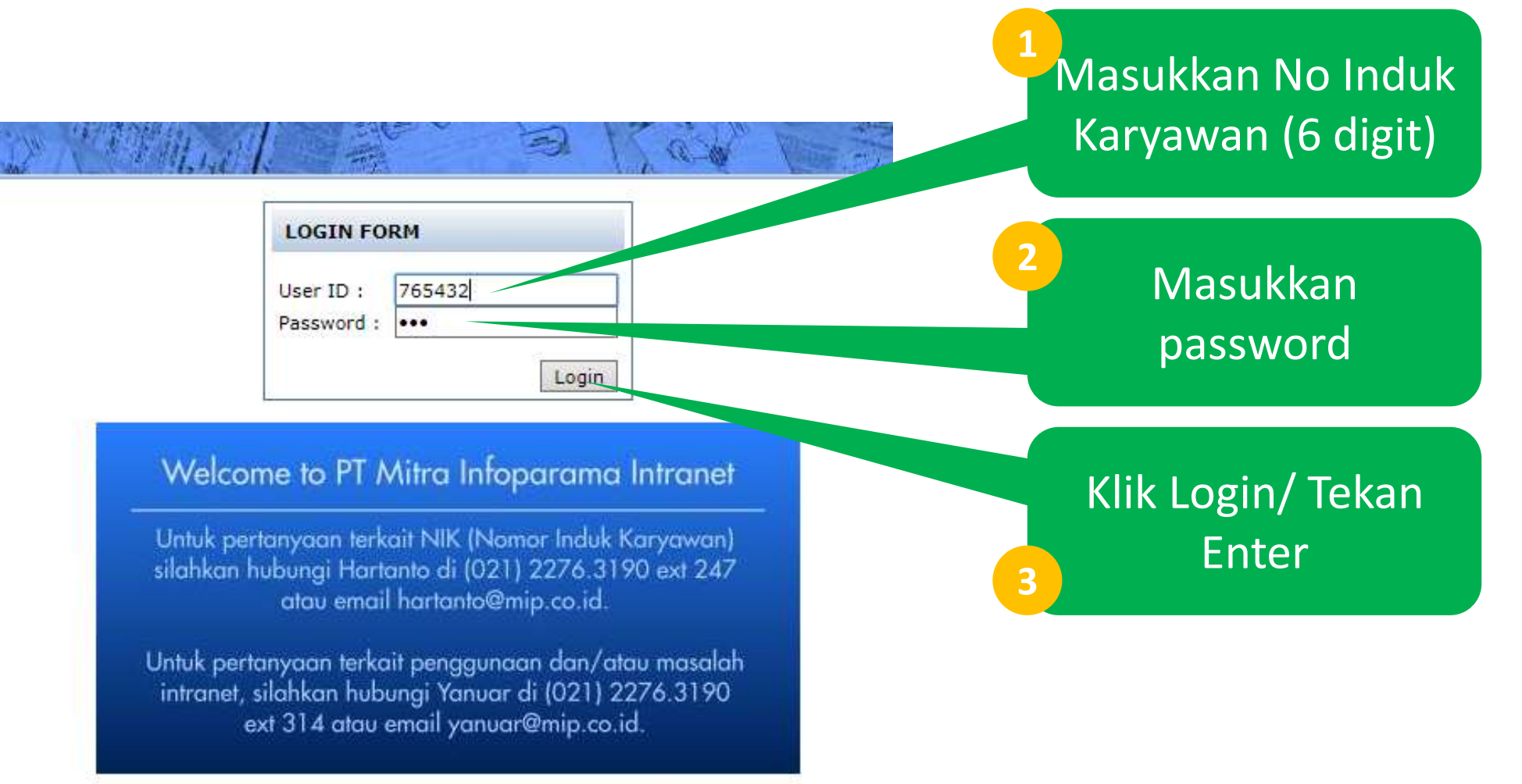

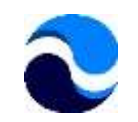

## Penggantian Password saat Login Pertama

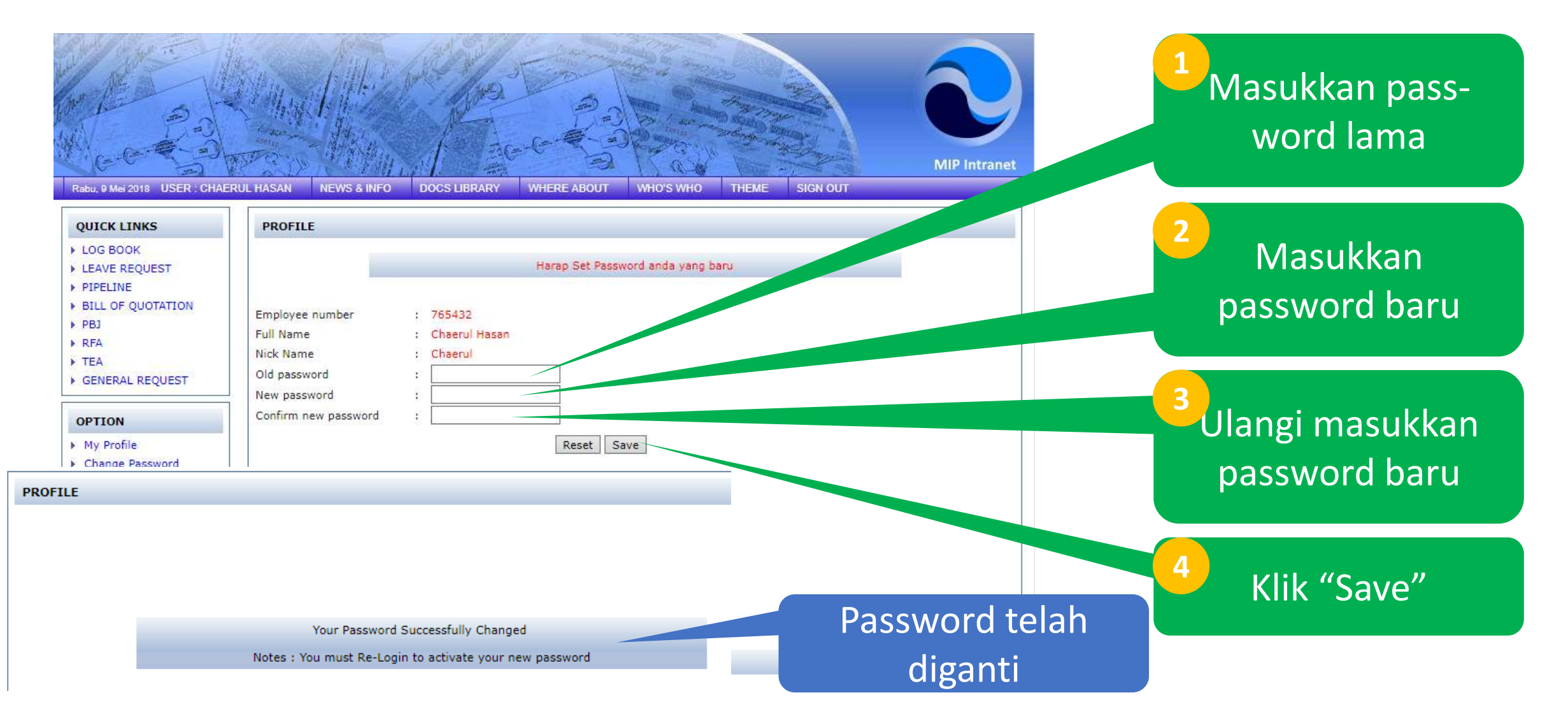

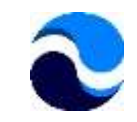

### Pengajuan Formulir

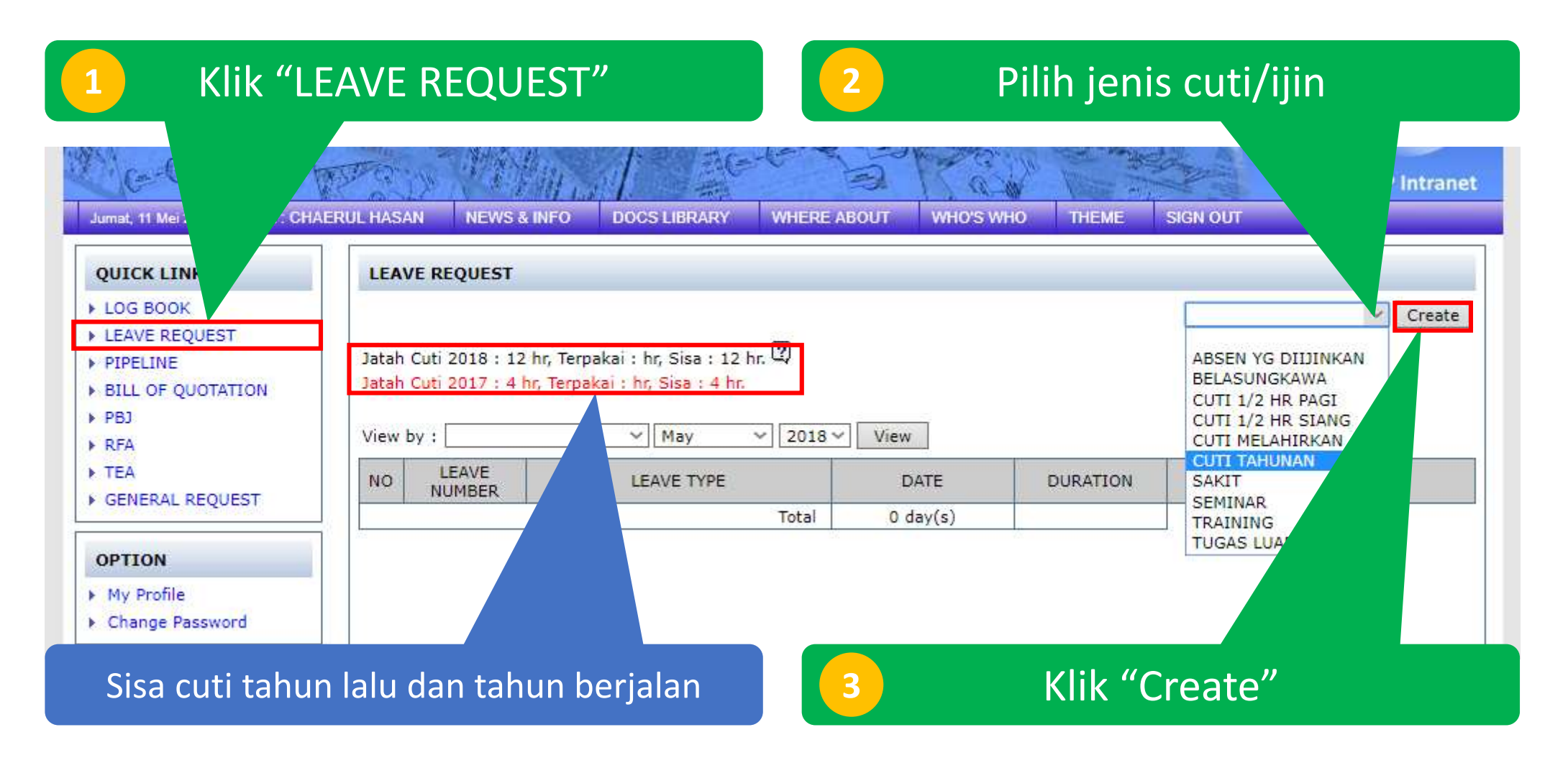

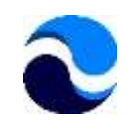

# Pengisian Formulir (Cuti Tahunan)

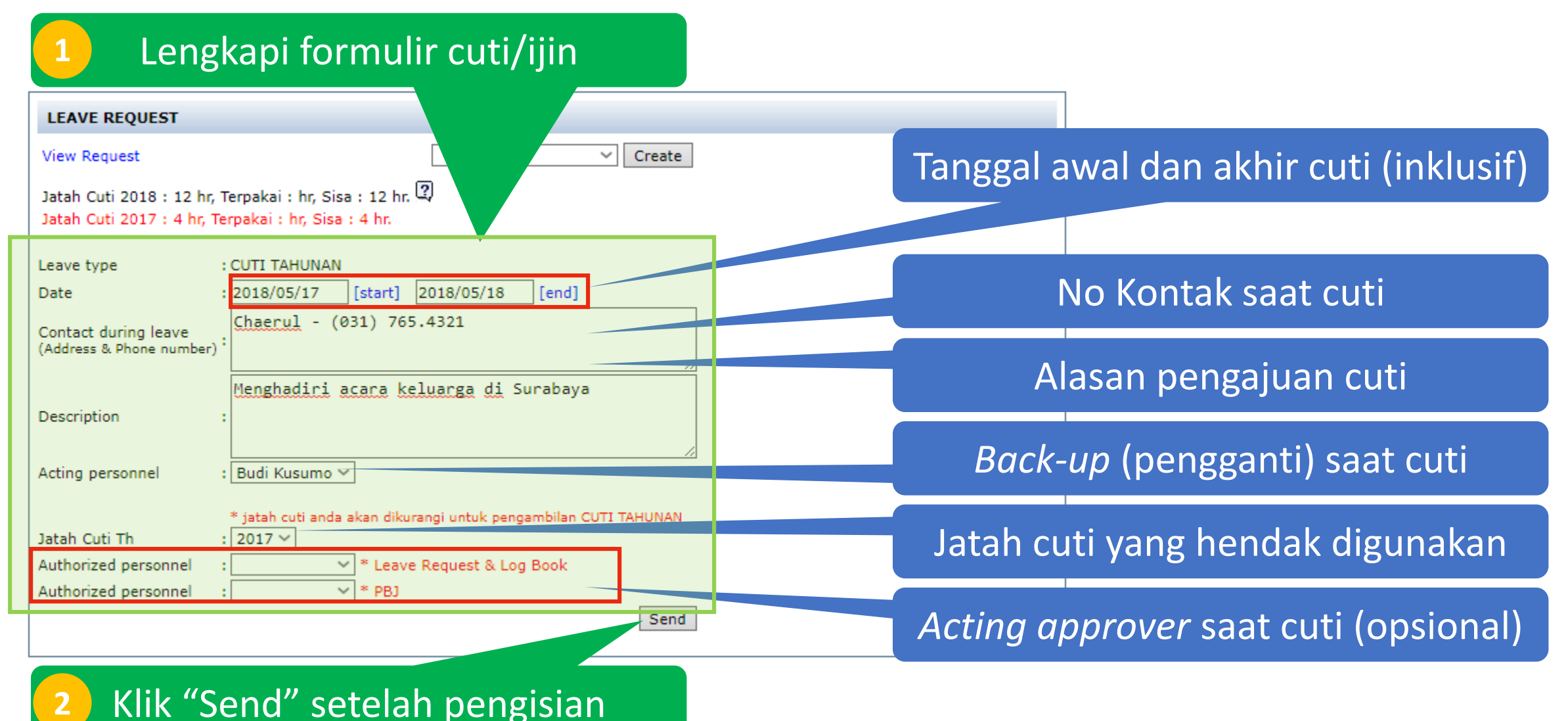

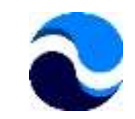

#### Pemantauan Formulir

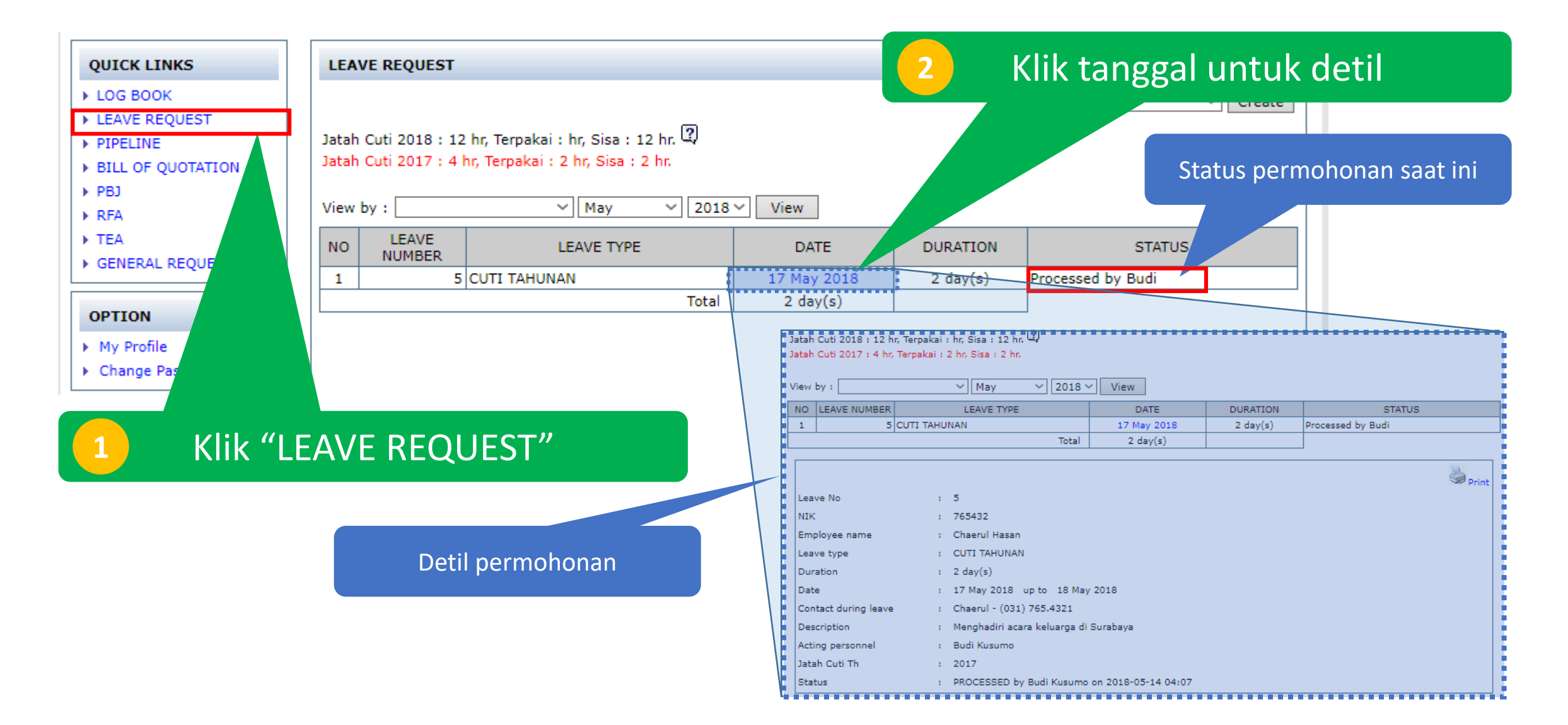

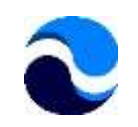

# Pemantauan Formulir (yang Disetujui)

| Senin, 14 Mei 2018 USER : CHAEF | RUL HASAN | NEWS & INFO       | DOCS LIBRARY                                                                                                   | WHERE ABOUT                  | WHO'S WHO              | THEME     | SIGN OUT           |                          |            |          |  |
|---------------------------------|-----------|-------------------|----------------------------------------------------------------------------------------------------|------------------------------|------------------------|-----------|--------------------|--------------------------|------------|----------|--|
| QUICK LINKS                     | LOG BOO   | к                 |                                                                                                    |                              |                        |           |                    |                          |            |          |  |
| LOG BOOK LEAVE REQUEST          | View by : | May ~             | LEAVE REQUES                                                                                                   | т                            |                        |           |                    |                          |            |          |  |
| PIPELINE                        |           |                   |                                                                                                    |                              |                        |           |                    |                          |            | ✓ Create |  |
| BILL OF QUOTATIO PBJ RFA        | NO L      | .OG D,<br>MBER D, | Jatah Cuti 2018 : 12 hr, Terpakai : hr, Sisa : 12 hr.<br>Jatah Cuti 2017 : 4 hr, Terpakai : 2 hr, Sisa : 2 hr. |                              |                        |           |                    | Klik tanggal untuk detil |            |          |  |
| TEA GENERAL REQUIRE             |           |                   | View by :                                                                                                    | M ~                          | 1ay ~ 20               | 18 ~ Viev | v                  |                          |            |          |  |
|                                 |           |                   | NO LEAVE<br>NUMBER                                                                                             | LEAV                         | E TYPE                 | [         | DATE               | DURATION                 |            | STATUS   |  |
| OPTION                          |           |                   | 1                                                                                                    | 5 CUTI TAHUNAN               | Totz                   | 17 M      | lay 2018<br>day(s) | 2 day(s)                 | Approved b | w Budi   |  |
| My Profile Change Pr            |           |                   |                                                                                                    |                              |                        |           |                    |                          |            |          |  |
| 1 "Leave Request" yang sudah    |           |                   |                                                                                                    |                              |                        |           |                    |                          |            |          |  |
| diproses manajer menjadi        |           |                   |                                                                                                    | 2 Status yang sudah diproses |                        |           |                    |                          |            |          |  |
| berwarna merah. Klik untuk      |           |                   |                                                                                                    |                              | manajer berwarna merah |           |                    |                          |            |          |  |
| melihat detil.                  |           |                   |                                                                                                    |                              |                        |           |                    |                          |            |          |  |

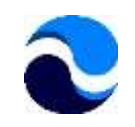

#### Menyetujui/Menolak Permohonan (Manajer)

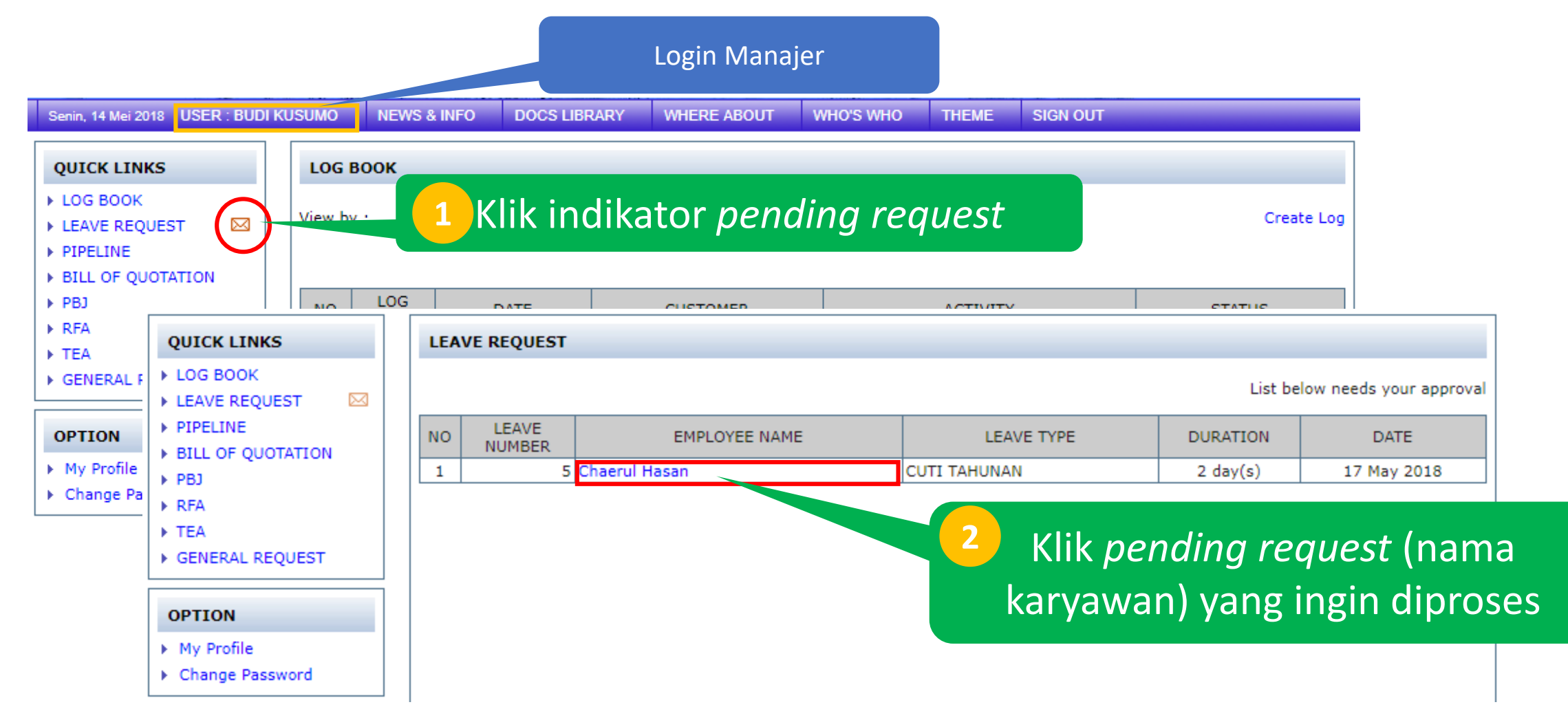

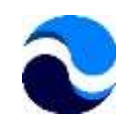

#### Menyetujui/Menolak Permohonan - lanjutan

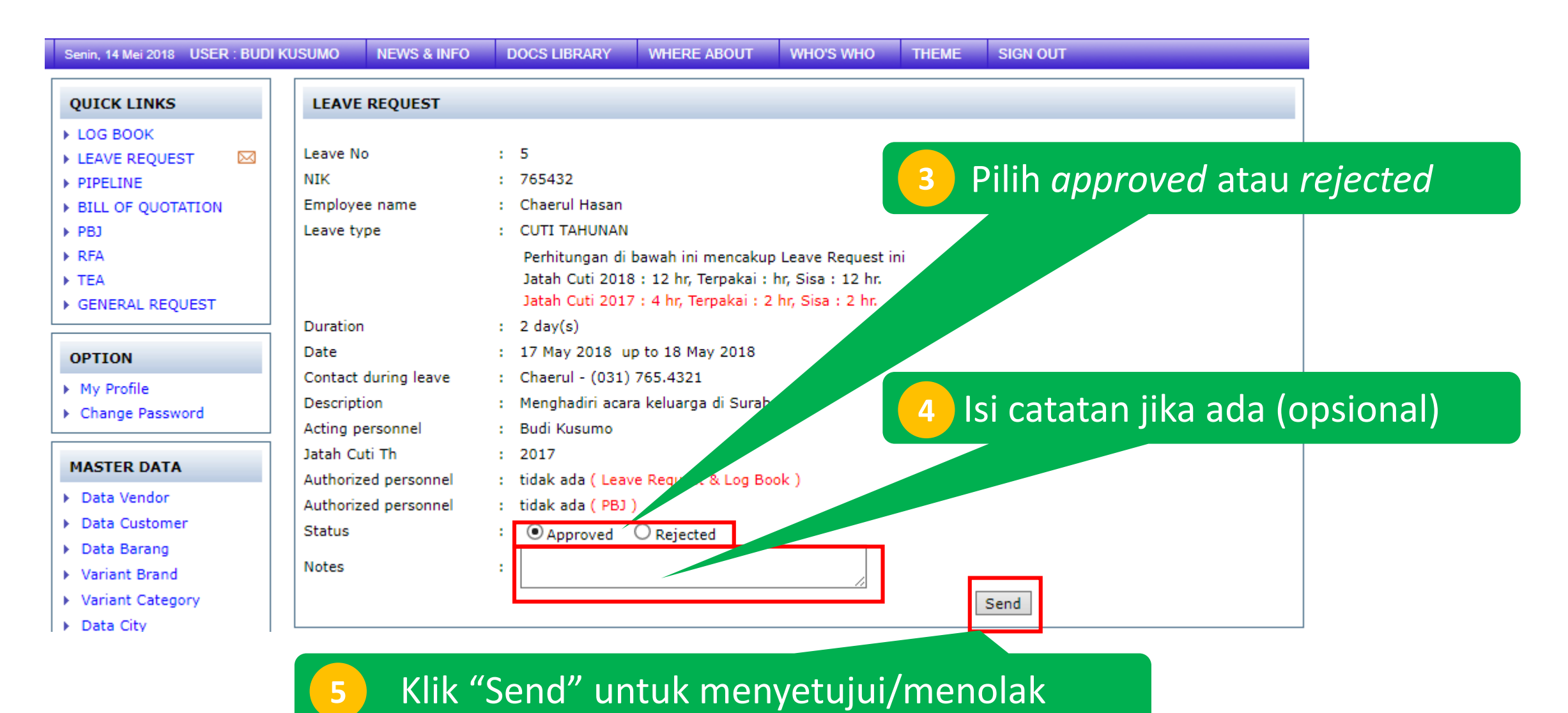

**MIP Confidential** 

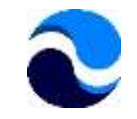

# TERIMA KASIH